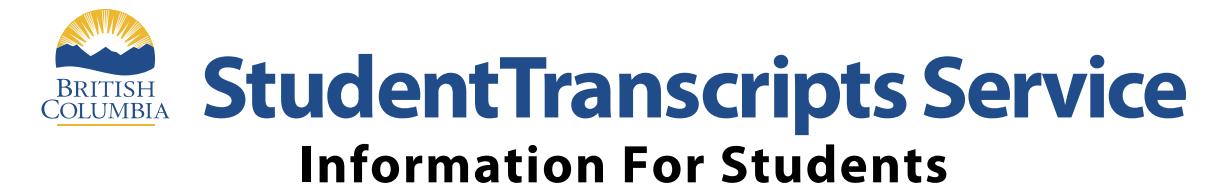

**StudentTranscripts Service** (STS) is an online application for students to view their school marks, transcripts, scholarships and send transcripts electronically to post secondary institutions and employers.

|   | <b>Get Started</b>                                                                                                    |
|---|----------------------------------------------------------------------------------------------------|
|   | To register for STS students will need:                                                                                        |
| 4 | <ul> <li>Personal Education<br/>Number (PEN)</li> <li>Full legal name</li> <li>Date of birth</li> <li>Email address</li> </ul> |

## Step 1

## Google://**BCeid**

- Select "Basic"
- Complete the fields to register for Basic BCeid
- "DO NOT USE YOUR SCHOOL EMAIL FOR REGISTERING"
  - Select your password reset Questions and Answers (remember these as you will need them if you forget your password).
- Log out

## Step 2 Google://Order Transcripts & Certificates - Province of British Columbia

- Click "Current Student". Then scroll 1/2 way down the page to Student Transcripts on right side of page.
- Log in with: BCeid
- Click "Continue" on security message
- Go to: *Register for Student Transcript Service* (STS) page COMPLETE
- An email will be sent to the email address you provided
- When email is received on your phone
- Activate on phone, hit continue
- Log out on phone

## Step 3.

- Once activated, log onto:// www.studenttranscripts.gov.bc.ca using your BCeID and password.
  - On "My Dashboard"
    - Click on "send/order your transcript"
    - Select "I consent"
    - Click on "send transcripts"
  - Choose post secondary school(s)
    - Move each school choice to the right hand side
  - Go to next step
  - Select send to University
  - Select I have reviewed my order
  - Select "Add order to cart"
  - Submit order
  - You should see "your request was received successfully"
  - Check that all the schools are listed
  - YOU ARE DONE!